| 【 追加登録の手順 】(兄弟姉妹の追加、放課GO→や区立、私立幼稚園の追)                                                                 | 加等)           |
|----------------------------------------------------------------------------------------------------|---------------|
| 次のような場合は、空メールを送信するとく本登録済のお知らせくというメールが届きます。手順に                                                         |               |
| 沿って追加登録を行ってください。                                                                                      |               |
|                                                                                                    |               |
| ●既に兄弟姉妹を区内の学校に登録している。                                                                                 | 4++1-2843-+-7 |
| ●既に「放課GU→」や、こ目身を「教職員」に登録していて、これからお子様を区内の字校に登録する。<br>●既にお子様を区内の学校に登録していて、これから「放課 CO→」め、ご白身を「教職号」に登録する。 |               |
| ●区立幼稚園、私立幼稚園に通うお子様を追加で登録する。    等                                                                      |               |
|                                                                                                    |               |
| 1. 登録手順に沿って空メールを送信します。                                                                                |               |
|                                                                                                    |               |
| 2. 〈 本登録済のお知らせ 〉 メールが届きますので、メール本文中「※利用者情報の変更・解除はコチ                                                    |               |
| う」のリンク先(マイページに接続し、マイページを表示します。)                                                                       |               |
| ご利用ありがとうございます。<br>既にご登録されております。                                                                       |               |
| 下記のURLにアクセスして、詳細情報をご確認下さい。                                                                            |               |
| ※利用者情報の変更・解除はコチラ<br>https://service.sugumail.com/minato-school/m/u/i/                                 |               |
| は、本メールへのご返信はできませんので、ご了承ください。<br>のメールアドリフ 次 第                                                          |               |
|                                                                                                    |               |
| 3. マイバーシ中の「豆豉和自我及史」をクリックします。  ・ ・ ・ ・ ・ ・ ・ ・ ・ ・ ・ ・ ・ ・ ・ ・ ・ ・                                     |               |
| 4. 「牛徒を追加する(〇〇学校)] または「他の学校の牛徒を追加する] をクリックします。                                                        |               |
|                                                                                                    |               |
| ○○学校>1年>1組<br>→422-90-5<br>「たまたに加する。(○○学校のお子様を追加する場合)(同校の兄弟姉妹の追加)                                     | 等) は、         |
|                                                                                                    |               |
| 生徒を追加する(〇〇学校)日                                                                                        |               |
| 他の学校の生徒を追加する。本手順書とは異なる学校を追加する場合(兄弟姉妹が他の小学校・中学校に                                                       |               |
| 利用者情報人力へ進む<br>利用者情報人力へ進む                                                                              |               |
|                                                                                                    |               |
| 5. 画面の進みに沿って、以下の項目を選択、入力します。                                                                          |               |
| 学校旧(11ページ上部3)、お子様の学年、お子様の組、お子様の名前(※全角カタカナ)                                                            |               |
|                                                                                                    |               |
| 6. こらに追加9る場合は、「手順4~手順5」を繰り返します。                                                                       |               |
| 7. 入力内容を確認し、「利用者情報入力へ進む」をクリックします。                                                                     |               |
|                                                                                                    |               |
| 8. 保護者様の名前を入力します。※漢字でご入力ください。                                                                         |               |
|                                                                                                    |               |
| 9. 入力内容を確認し、[入力内容を登録する]をクリックします。                                                                      |               |
|                                                                                                    |               |
|                                                                                                    |               |
| ▲つたとさは・・・                                                                                             |               |
|                                                                                                    |               |
| x $2x - 1$ 法信時に「送信」ボタンが畑サない                                                                           |               |
|                                                                                                    |               |
| シ 本谷録後にメールアドレスを変えたときは・・・                                                                              |               |
| メールアドレスを変更した場合は、この手順書に沿って新規登録をお願いします。                                                                 |               |
|                                                                                                    |               |
| はくのるわ向い合わせ」 石の QHコードを読み 取るか、 UHLを 人力して こ覧く ださい。                                                       |               |
| NLLDS//Service.sugumail.com/minato-school/tag/m/                                                      | ortso         |
| ※病市云江ここのを述べている近のいう」ならい語言いににします。<br>それでも解決しない場合は、コールヤンターまでお問い合わせください。                                  |               |
| ≥ 0570-055-783                                                                                        |               |
| 平日 9:00~18:00 ただし、年末年始(12月29日から1月3日まで)及び祝日は除く                                                         | LEISH BASEK   |
| ※学校IDを紛失されて登録できない場合は、各学校にお問い合わせください。                                                                  |               |